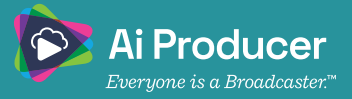

## Quick Start **Broadcast**

It's easy to create your first broadcast. Follow these steps, and you will soon be up and running. This Quick Start guides you through the basic steps to complete a broadcast using AI Producer. For more in-depth knowledge of all features, see all explanatory texts in the app. You will find more tutorials at livearena.com.

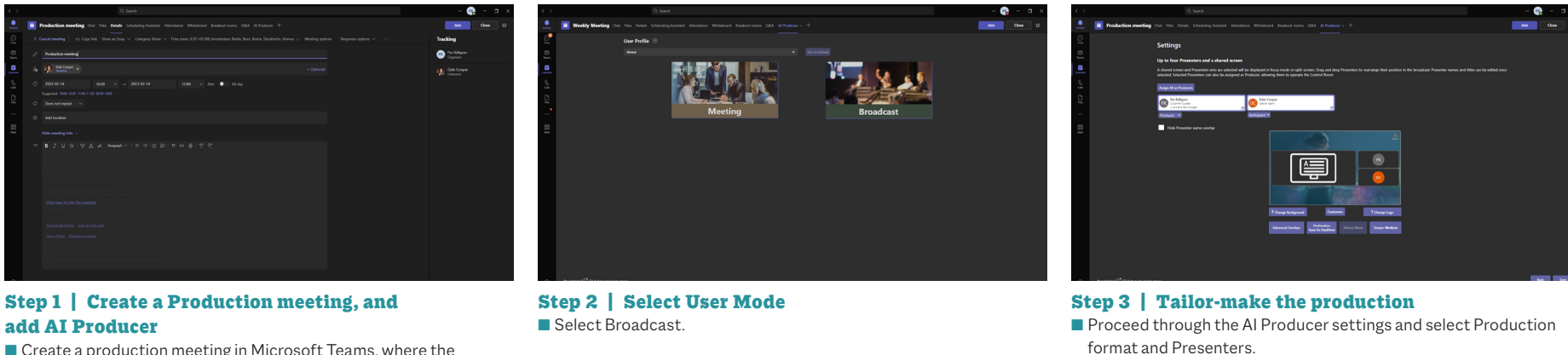

- Brand your broadcast by adding your logo and a background\*.
  - Add or choose videos to be shown with high quality in the Production meeting. (Available Q12023)
  - Select the Production tempo.

- Create a production meeting in Microsoft Teams, where the production happens, and invite the Participants. If it's only you, only invite yourself.
- Send the invite.
- Re-open the meeting you just created.
- Add Al Producer by clicking the (+) symbol at the top. Click Save to add Al Producer to the meeting.

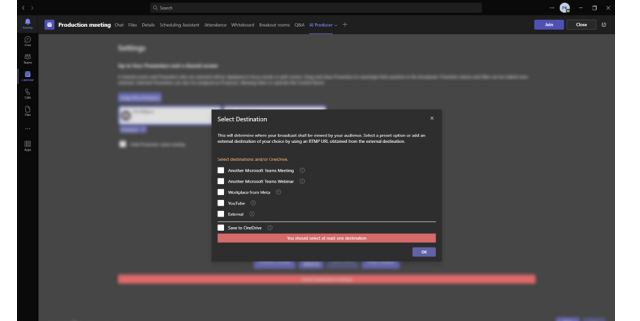

## **Step 4** Set where to watch the Broadcast

- Choose Broadcast Destination where the viewers will watch the broadcast\*\*.
- If you want to broadcast to an external destination you need to add a link to that destination.
- We recommend that you also Save to OneDrive.

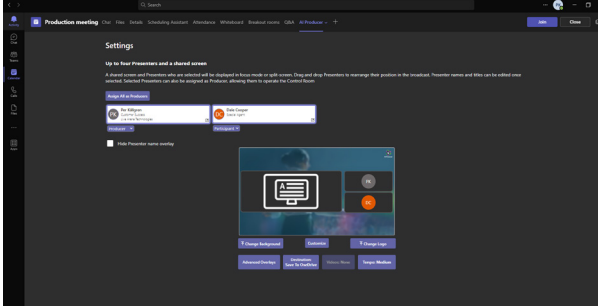

## Step 5 | Finalize settings & Invite attendees

- Double check your settings and click OK.
- Vou can always go back to the meeting and change the settings in Al Producer.
- To add a Q&A, you need to, after you created the production meeting and connected it to the viewer meeting, add Al Producer also to the viewer meeting.

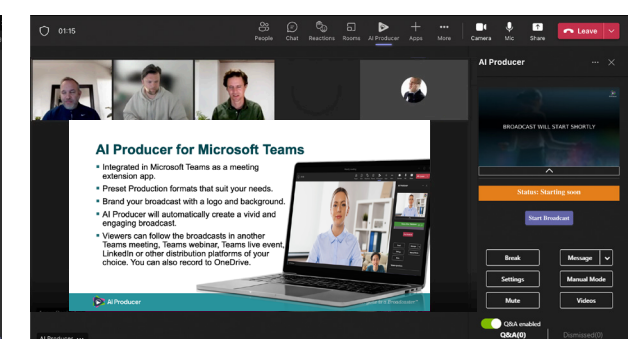

## **Step 6** Run the Broadcast

- To start the broadcast, join the meeting from your Teams' calendar prior to the scheduled start.
- Ensure your camera and microphone are enabled, and the content to share is prepared.
- Open the Control room with the AI Producer icon.
- Al Producer will join the meeting when the meeting organizer or a Producer clicks the "Prepare" button in the Control Room.
- When AI Producer has joined the meeting, you are set to go. Start the broadcast from the Control Room

\*The branding options you can choose from are enabled by your administrator. If you want to use other elements, contact the administrator. \*\*The destinations you can choose from are enabled by your administrator. If you want to broadcast elsewhere, contact the administrator.